## Inbetriebnahme des Willem Programmers PCB5-E.

Die Software GQUSBprg 0.98d6 Willem Enhanced / Dual Power Programmer – PCB5.0Evon der Website<a href="http://www.zeitech.de/index.php?s=36&">http://www.zeitech.de/index.php?s=36&</a> enthält die Datei11.02.201116:173.481.221 Enhanced\_Willem\_Programmer\_CD\_PCB5.0E.zipwelche folgenden Inhalt hat:26.06.200713:1225.09.200812:071.918.367 NEW Dual Powered Willem PCB5.0 User Guide.pdf

25.09.2005 17:20 971.850 Willem-setup\_98d6.exe

Die Manuals haben bewährte asiatische Qualitäten, was mich aber nicht vom Projekt zurückschrecken liess. Und das exe meldete sich mit Willem Eprom PCB35(0.98D6) was angesichts der Board-Beschriftung PCP5-E Zweifel aufkommen liess.

Erstmal stellte ich im BIOS meines PC für den Parallel Port den ECP Mode ein.

Dann fuhr ich den Rechner wieder runter und steckte die Kabel wie beschrieben an.

Beim ersten Start der Software gabs im wesentlichen nur Fehlermeldungen,

aber die grüne Power Led leuchtete und auch Program und Vpp.

Das Ausschalten der Software gelang nur mit dem Windows Task Manager; wenn ich das Programm von sich aus ausschalten wollte, gabs die Fehlermeldung Privileged Instruction und die Software machte lustig weiter.

Beim zweiten Start sah es schon besser aus. Es leuchtete nur die grüne Power LED und es gab keine Fehlermeldungen.

Dann wählte ich im Menu oben Help und Test Hardware aus. Nun sagte er Hardware present. Soweit so gut.

Da ich einen SST 39SF020 Bios Flash-Speicher bearbeiten wollte, wählte ich nun bei Device Select unter Flash 28/39 den passenden Typ aus und stellte das Mäuseklavier SW12 Pin 1-12 entsprechend dem nun angezeigten Bild ein:

| 🚟 Willem Eprom PCB35(0.98D6)-                                                                                                    |           |                                                                                       | _ 🗆 🗙                                                             |
|----------------------------------------------------------------------------------------------------|-----------|---------------------------------------------------------------------------------------|-------------------------------------------------------------------|
| <u>Eile Edit Device Action Help</u>                                                                                                    |           |                                                                                       |                                                                   |
| 😂 🖬 🦾 🦘 🖺 🍫 🕼 A->B                                                                                                    | PCB35A    | <b>%</b>                                                                              | <b>~</b>                                                          |
| Device Select 39SF/49F020   Size & Checksum 0x3FFFF   Ox0000 0x020000   Shift & Pattern adr A0 -> A17   Ox020000 2.0 uS   WP 20.0 uS   Vpp 1 2 3   ON 0 0 0 |           |                                                                                       |                                                                   |
|                                                                                                    |           | Programmer Se<br>Skip Wril<br>Fast Prog<br>Offset (Hex)<br>Check Type<br>Printer Port | ettings<br>te OxFF<br>gramming<br>0<br>16 Bit Add<br>LPT1 (0x378) |
| Device Buffer temp Configs Test H/W CFG PIC                                                                                                    | 18Fxxx    |                                                                                       |                                                                   |
| Hardwar                                                                                                    | e present |                                                                                       |                                                                   |

Mit gesundem Misstrauen bewaffnet wollte ich nun erstmal die Spannungen checken, bevor ich das Chip brate. (Obwohl wir mit dem Braten schon einige zehntausend Jahre Erfahrung haben). Da bietet sich der auf dem Bild mit einem roten Pfeil bezeichnete ICSP-Pfostensteckverbinder an. Auf dem Board steht rechts daneben von oben nach unten Vpp, Vcc, Ground, Dat, Clock. Vpp liefert erstmal 0V und Vcc auch. Wenn ich nochmal Help und Test Hardware anwähle, brennt kurz die grüne Programm LED. Wenn ich nun unten auf dem Bildschirm Test H/W drücke, erhalte ich folgendes Bild:

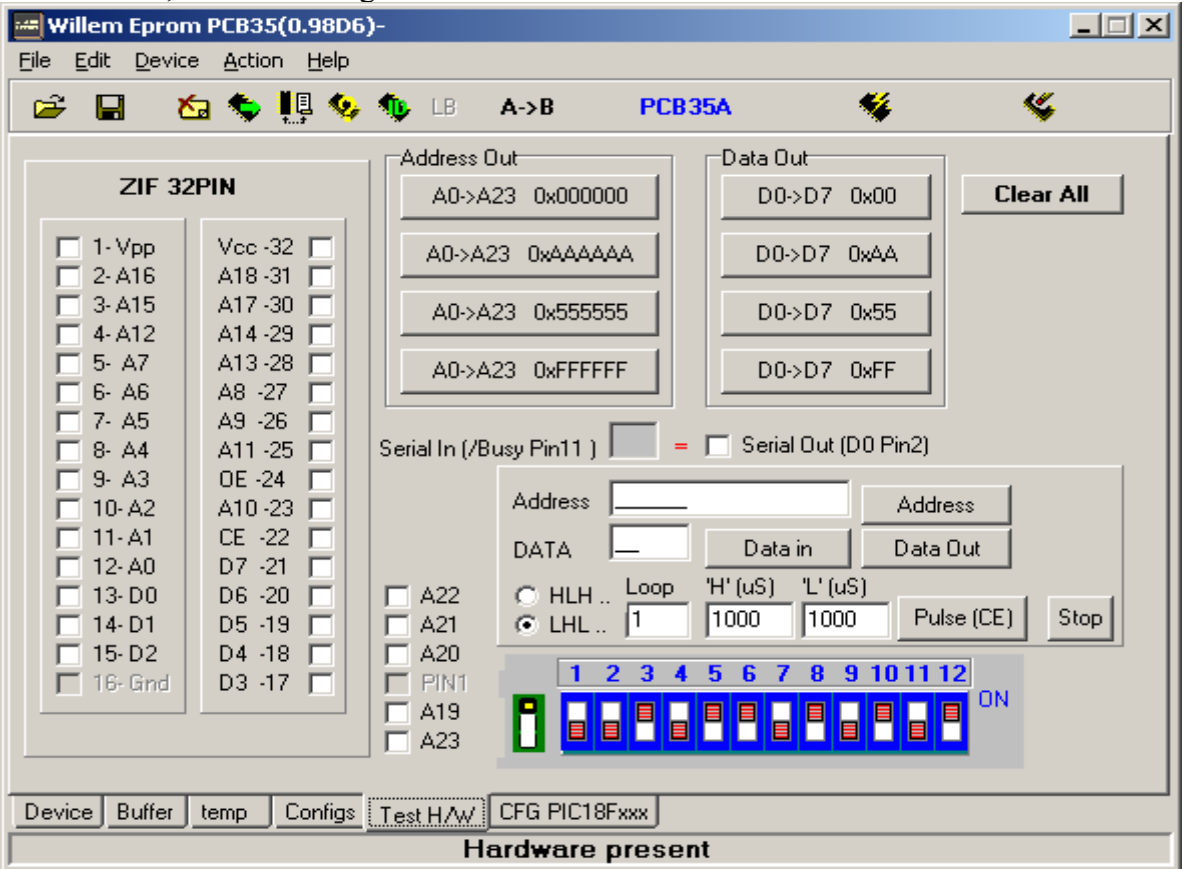

Jetzt geht's zum erweiterten Hardware-Test. Jetzt muss ich schon wieder das Mäuseklavier umstellen. Wenn ich nun J3 (Bild: grüner Rahmen) oben jumpere wie auf dem Bild und Address Out 0x555555 drücke, erhalte ich sogar auf pin 1 des ZIF 32 Pin 4,8V Vpp(x1). Manchmal gehen auch die grüne Program und die rote Vpp LED an und dann taucht auch noch 5V Vcc auf.

| 🛲 Willem Eprom PCB35(0.98D6)                                                                                                    | )-                                                                                                    |                                                                                                    |
|----------------------------------------------------------------------------------------------------|----------------------------------------------------------------------------------------------------|----------------------------------------------------------------------------------------------------|
| <u>File Edit Device Action Help</u>                                                                                                    |                                                                                                    |                                                                                                    |
| 🖙 🖬 🛛 🏷 👭 🍫                                                                                                    | ♣ LB A->B PCB35A                                                                                                    | 🐳 🔇                                                                                                    |
| ZIF 32PIN   1 - Vpp Vcc - 32   2 - A16 A18 - 31   3 - A15 A17 - 30   4 - A12 A14 - 29   5 - A7 A13 - 28   6 - A6 A8 - 27   7 - A5 A9 - 26   9 - A3 0E - 24   11 - A1 CE - 22   12 - 12 - A0 D7 - 21   13 - D0 D6 - 20   14 - D1 D5 - 18   15 - D2 D4 - 18   18 - Gind D3 - 17 | Address Out Dat   A0->A23 0x000000   A0->A23 0xAAAAAA   A0->A23 0x555555   A0->A23 0x6555555   A0->A23 0x6555555   A0->A23 0x7555555   A0->A23 0x7555555   A0->A23 0x7555555   A0->A23 0x7555555   Data In C3   Data In C3   C HLH   A20 PIN1   A23 C   PIN1 1   A23 1   A23 1   A23 1   A23 1   A24 CEG PIC18Exxx | a Out<br>D0->D7 0x00<br>D0->D7 0xAA<br>D0->D7 0x55<br>D0->D7 0x55<br>D0->D7 0xFF<br>erial Out (D0 Pin2)<br>Address<br>Pata in Data Out<br>S) 'L' (uS)<br>0 1000 Pulse (CE) Stop |
|                                                                                                    | Hardware present                                                                                                    |                                                                                                    |

Die Häkchen auf dem ZIF 32Pin Sockel sagen +4,8V, die man mit dem Voltmeter nachmessen kann.

Hier habe ich auch noch Data out 0xAA gedrückt und kann die Pegel auf den Datenpins nachmessen.

| 🛲 Willem Eprom PCB35(0.98D6)-                                                                                                    |                                                                                                    |                                                                                                    |
|----------------------------------------------------------------------------------------------------|----------------------------------------------------------------------------------------------------|----------------------------------------------------------------------------------------------------|
| <u>File Edit Device Action Help</u>                                                                                                    |                                                                                                    |                                                                                                    |
| 🖙 🔒 🛛 🖄 🏷 📙 🍫 🤇                                                                                                    | 🕼 LB A->B PCB35A 🤚                                                                                                    | <del>v</del> v                                                                                                   |
| ZIF 32PIN   1 · Vpp Vcc · 32   2 · A16 A18 · 31   3 · A15 A17 · 30   4 · A12 A14 · 29   5 · A7 A13 · 28   6 · A6 A8 · 27   7 · A5 A9 · 26   9 · A3 OE · 24   10 · A2 A10 · 23   11 · A1 CE · 22   12 · A0 D7 · 21   13 · D0 D6 · 20   V 14 · D1 D5 · 19   15 · D2 D4 · 18   16 · Grnd D3 · 17 | Address Out Data Out   A0->A23 0x000000   A0->A23 0xAAAAAA   A0->A23 0x555555   D0->D7 0   A0->A23 0x555555   D0->D7 0   A0->A23 0xFFFFFF   D0->D7 0   A0->A23 0xFFFFFF   D0->D7 0   A0->A23 0xFFFFFF   D0->D7 0   A0->A23 0xFFFFFF   D0->D7 0   A0->A23 0xFFFFFF   D0->D7 0   A0->A23 0xFFFFFF   Serial In (/Busy Pin11 ) 1   = Serial Out (AA   Data Out AA   Data Out AA   Data Out AA   Data in 1000   A20 HLH   PIN1 1   A23 1   A23 1   A23 1 | x00 Clear All<br>xAA<br>xAA<br>x55<br>xFF<br>0 Pin2)<br>Address<br>Data Out<br>Pulse (CE) Stop<br>10 11 12<br>ON |
| Device Buffer temp Configs T                                                                                                    | Test H/W CFG PIC18Fxxx<br>Hardware present                                                                                                    |                                                                                                    |

Eigentlich sollte Pin 1 (VPP) 5V zeigen, wenn man auf dem Bild auf Pin 1 drückt, aber hier geht es nur auf 5V wenn man Address Out auf 0x555555 oder 0xFFFFFF drückt.

(x1). Das ist aber merkwürdig.

Bei Pin 32 (Vcc) geht es richtig, wenn man auf Pin 32 im Bild klickt.

Aber Vpp (Pin 1) geht auch auf 4,8V, wenn man Clear All drückt. ??!! Nächster Tag.

Nun das Kabel mal fest an beiden Seiten angeschraubt.

Es hat sich nichts geändert bis darauf, dass Vpp (Pin1) nicht mehr auf H geht wenn man Clear All drückt.

Nun mal Pulse CE (Pin 22) probiert. H und L auf 99000 µs eingestellt und Loop auf 999.

Mit dem Oszi maß ich nun eine Periodendauer von 166 ms. Wenn man Loop auf 1 lässt, kommt wirklich bloss ein Impuls.

Auf Pin 22 (CE) des PLCC32-Sockels kommt er auch an.

WE (PLCC32 Pin 31) geht auf 5V wenn man Address Out auf 0x555555 oder 0xFFFFFF drückt, aber nicht wenn man Vpp oder Vcc drückt.

Wenn man OE drückt, tauchen im ZIF32-Bild die Pins 13-15 und 17-21 auf und lassen sich auch setzen.

Nun habe ich mal einen 39SF020A in den PLCC32-Sockel gesteckt und die Read Data from Chip to Data buffer-Taste gedrückt. Dann passiert folgendes:

| vice <u>A</u> cti<br>Select                  |                                                                                                    | 1B SF/49F02                                                                                                    | <b>A-&gt;</b>                                                                                                    | B                                                            | PCB35                                                                      | A                                                                                                    | ¥                                                                                   | <b>«</b>                                                                                                    |                                                                                                    |
|----------------------------------------------|----------------------------------------------------------------------------------------------------|----------------------------------------------------------------------------------------------------|----------------------------------------------------------------------------------------------------|--------------------------------------------------------------|----------------------------------------------------------------------------|----------------------------------------------------------------------------------------------------|-------------------------------------------------------------------------------------|----------------------------------------------------------------------------------------------------|----------------------------------------------------------------------------------------------------|
| Gelect                                       | 3                                                                                                    | 9SF/49F02                                                                                                    | 20                                                                                                    | -                                                            |                                                                            |                                                                                                    | *                                                                                   | *                                                                                                    |                                                                                                    |
| G <mark>elect</mark><br>um                   | 3                                                                                                    | 9SF/49F02                                                                                                    | 20                                                                                                    |                                                              |                                                                            |                                                                                                    |                                                                                     |                                                                                                    |                                                                                                    |
| um                                           |                                                                                                    |                                                                                                    |                                                                                                    |                                                              |                                                                            | 10                                                                                                    | en                                                                                  |                                                                                                    |                                                                                                    |
| am                                           |                                                                                                    |                                                                                                    | າດດ                                                                                                    |                                                              | •                                                                          |                                                                                                    | or                                                                                  |                                                                                                    |                                                                                                    |
|                                              | 0.01111                                                                                                    |                                                                                                    |                                                                                                    | _                                                            | • 3                                                                        | 8                                                                                                    |                                                                                     |                                                                                                    |                                                                                                    |
| ern adr                                      | A0> A1                                                                                                    | 7   0x0                                                                                                    | 20000                                                                                                    |                                                              |                                                                            |                                                                                                    |                                                                                     |                                                                                                    |                                                                                                    |
|                                              |                                                                                                    |                                                                                                    | 2.0 uS                                                                                                    | 5                                                            |                                                                            |                                                                                                    |                                                                                     |                                                                                                    |                                                                                                    |
|                                              |                                                                                                    |                                                                                                    | ,<br>20.0.                                                                                                    | 6                                                            |                                                                            |                                                                                                    |                                                                                     |                                                                                                    |                                                                                                    |
|                                              |                                                                                                    |                                                                                                    |                                                                                                    |                                                              |                                                                            |                                                                                                    |                                                                                     |                                                                                                    |                                                                                                    |
| 3 4 5                                        | 678                                                                                                    | 9 10 11                                                                                                    | 112                                                                                                    |                                                              |                                                                            |                                                                                                    |                                                                                     |                                                                                                    |                                                                                                    |
|                                              |                                                                                                    |                                                                                                    |                                                                                                    |                                                              |                                                                            |                                                                                                    |                                                                                     |                                                                                                    |                                                                                                    |
|                                              |                                                                                                    |                                                                                                    | ш                                                                                                    |                                                              |                                                                            |                                                                                                    |                                                                                     |                                                                                                    |                                                                                                    |
|                                              |                                                                                                    |                                                                                                    |                                                                                                    |                                                              |                                                                            |                                                                                                    | [.,                                                                                 | California                                                                                                    |                                                                                                    |
|                                              |                                                                                                    |                                                                                                    | Readin                                                                                                    | g Chip                                                       |                                                                            |                                                                                                    | er                                                                                  | Settings<br>(rite OuEE                                                                                                    |                                                                                                    |
|                                              |                                                                                                    |                                                                                                    | 90                                                                                                    | %                                                            |                                                                            |                                                                                                    |                                                                                     | roorammino                                                                                                    |                                                                                                    |
|                                              | _                                                                                                    | 1                                                                                                    |                                                                                                    |                                                              |                                                                            | 1                                                                                                    |                                                                                     |                                                                                                    |                                                                                                    |
| twp pea                                      | k                                                                                                    | two                                                                                                    | c peak                                                                                                    |                                                              |                                                                            | 0                                                                                                    |                                                                                     |                                                                                                    |                                                                                                    |
| Loop Pe                                      | ak                                                                                                    |                                                                                                    |                                                                                                    |                                                              |                                                                            | Canc                                                                                                    | ei ki                                                                               | 0                                                                                                    |                                                                                                    |
| 20001.0                                      |                                                                                                    |                                                                                                    |                                                                                                    |                                                              |                                                                            |                                                                                                    | þe                                                                                  | 16 Bit Add                                                                                                    |                                                                                                    |
|                                              |                                                                                                    |                                                                                                    |                                                                                                    |                                                              |                                                                            | 1                                                                                                    | Printer Port                                                                        | LPT1 (0x37                                                                                                    | 781                                                                                                    |
|                                              |                                                                                                    |                                                                                                    |                                                                                                    |                                                              |                                                                            |                                                                                                    |                                                                                     | , <u>,</u>                                                                                                    |                                                                                                    |
| r temp                                       | Configs                                                                                                    | Test H/V                                                                                                    |                                                                                                    | i PIC18Fx                                                    | ×                                                                          |                                                                                                    |                                                                                     |                                                                                                    |                                                                                                    |
|                                              |                                                                                                    |                                                                                                    | Re                                                                                                    | ading (                                                      | Chip                                                                       |                                                                                                    |                                                                                     |                                                                                                    |                                                                                                    |
| n Reite                                      | r unten                                                                                                    | Buffer'                                                                                                    | ' drüc                                                                                                    | ke sehe                                                      | e ich fo                                                                   | loendes.                                                                                                    |                                                                                     |                                                                                                    | _                                                                                                    |
| om PCR3                                      |                                                                                                    | )-                                                                                                    | urue                                                                                                    | Re, sen                                                      |                                                                            | igenaes.                                                                                                    |                                                                                     |                                                                                                    | - Ir                                                                                                    |
| /ice Acti                                    | on Help                                                                                                    | ,<br>                                                                                                    |                                                                                                    |                                                              |                                                                            |                                                                                                    |                                                                                     | _                                                                                                    |                                                                                                    |
| × +                                          |                                                                                                    | te ib                                                                                                    | ۵->                                                                                                    | B                                                            | PCB35                                                                      | •                                                                                                    | <b>%</b>                                                                            | K.                                                                                                    |                                                                                                    |
| ••• 🔻                                        | ••••••••••••••••••••••••••••••••••••••                                                                                                    |                                                                                                    |                                                                                                    |                                                              |                                                                            |                                                                                                    |                                                                                     | <b>*</b>                                                                                                    |                                                                                                    |
| 0 1 2                                        | 345                                                                                                    | 678                                                                                                    | 9 A                                                                                                    | BCD                                                          | EF                                                                         | Asci:                                                                                                    | <u>i</u>                                                                            |                                                                                                    |                                                                                                    |
| FF FF FF                                     | FF FF FF                                                                                                    | FF FF FF                                                                                                    | FF FF                                                                                                    | FF FF FF                                                     | FF FF.                                                                     |                                                                                                    |                                                                                     |                                                                                                    |                                                                                                    |
|                                              |                                                                                                    |                                                                                                    | 11 11<br>77 77                                                                                                    | FF FF FF                                                     | FF FF.                                                                     |                                                                                                    |                                                                                     |                                                                                                    |                                                                                                    |
| יי יי<br>יי יי                               | יי יי<br>יי<br>יי                                                                                                    | 77 77 77<br>77 77 77                                                                                                    | יי<br>די<br>די                                                                                                    | ייי ייי<br>איז איז איז                                       | - 11 11<br>FF FF -                                                         |                                                                                                    |                                                                                     |                                                                                                    |                                                                                                    |
| FF FF FF                                     | FF FF FF                                                                                                    | FF FF FF                                                                                                    | FF FF                                                                                                    | FF FF FF                                                     | FFFF.                                                                      |                                                                                                    |                                                                                     |                                                                                                    |                                                                                                    |
| FF FF FF                                     | FF FF FF                                                                                                    | FF FF FF                                                                                                    | FF FF                                                                                                    | FF FF FF                                                     | FF FF .                                                                    |                                                                                                    |                                                                                     |                                                                                                    |                                                                                                    |
| FF FF FF                                     | FF FF FF                                                                                                    | FF FF FF                                                                                                    | FF FF                                                                                                    | FF FF FF                                                     | FF FF .                                                                    |                                                                                                    |                                                                                     |                                                                                                    |                                                                                                    |
| FF FF FF                                     | FF FF FF                                                                                                    | FF FF FF                                                                                                    | FF FF                                                                                                    | FF FF FF                                                     | FF FF .                                                                    |                                                                                                    |                                                                                     |                                                                                                    |                                                                                                    |
| FF FF FF<br>                                 | FF FF FF                                                                                                    | FF FF FF                                                                                                    | FF FF                                                                                                    | FF FF FF                                                     | FF FF.                                                                     |                                                                                                    |                                                                                     |                                                                                                    |                                                                                                    |
| FF FF FF                                     | FF FF FF                                                                                                    | FF FF FF                                                                                                    | FF FF                                                                                                    | FF FF FF                                                     | FFFF.                                                                      | • • • • • • • • •                                                                                                    | •••••                                                                               |                                                                                                    |                                                                                                    |
|                                              |                                                                                                    |                                                                                                    |                                                                                                    | 77 77 77<br>FF FF FF                                         | FF FF.                                                                     |                                                                                                    |                                                                                     |                                                                                                    |                                                                                                    |
| יי יי<br>יי יי                               | <u>זז זז זז</u><br>אא אא אא                                                                                                    | <u>יי יי</u><br>די איז איז                                                                                                    | זז זז<br>קק קק                                                                                                    | יי יי<br>זי יי                                               | . 11 11<br>77 77                                                           |                                                                                                    |                                                                                     |                                                                                                    |                                                                                                    |
| · · · · · · · · · · · · · · · · · · ·        | FF FF FF                                                                                                    | FF FF FF                                                                                                    | FFFF                                                                                                    |                                                              | FFFF                                                                       |                                                                                                    |                                                                                     |                                                                                                    |                                                                                                    |
| FF FF FF                                     | FF FF FF                                                                                                    | FF FF FF                                                                                                    | FF FF                                                                                                    | FF FF FF                                                     | FF FF .                                                                    |                                                                                                    |                                                                                     |                                                                                                    |                                                                                                    |
|                                              | FF FF FF                                                                                                    | FF FF FF                                                                                                    | FF FF                                                                                                    | FF FF FF                                                     | FF FF.                                                                     |                                                                                                    |                                                                                     |                                                                                                    |                                                                                                    |
| rr rr rr                                     |                                                                                                    |                                                                                                    |                                                                                                    |                                                              |                                                                            |                                                                                                    |                                                                                     |                                                                                                    |                                                                                                    |
| FF FF FF                                     | FF FF FF                                                                                                    | FF FF FF                                                                                                    | FF FF                                                                                                    | FF FF FF                                                     | FF FF.                                                                     |                                                                                                    |                                                                                     |                                                                                                    |                                                                                                    |
| FF FF FF<br>FF FF FF                         | FF FF FF<br>FF FF FF                                                                                                    | FF FF FF<br>FF FF FF                                                                                                    | FF FF<br>FF FF                                                                                                    | FF FF FF<br>FF FF FF                                         | FF FF .<br>FF FF .                                                         |                                                                                                    |                                                                                     |                                                                                                    |                                                                                                    |
| FF FF FF<br>FF FF FF<br>FF FF FF<br>FF FF FF | FF FF FF<br>FF FF FF<br>FF FF FF                                                                                                    | FF FF FF<br>FF FF FF<br>FF FF FF                                                                                                    | FF FF<br>FF FF<br>FF FF                                                                                                    | FF FF FF<br>FF FF FF<br>FF FF FF                             | FFFF.<br>FFFF.                                                             |                                                                                                    | · · · · · · · · · · · · · · · · · · ·                                               |                                                                                                    |                                                                                                    |
|                                              | twp pea<br>twp pea<br>toop Pe<br>toop Pe<br>too | 3 4 5 6 7 8   3 4 5 6 7 8   1 1 1 1 1 1 1   1 1 1 1 1 1 1 1   1 1 1 1 1 1 1 1 1 1 1 1 1 1 1 1 1 1 1 1 1 1 1 1 1 1 1 1 1 1 1 1 1 1 1 1 1 1 1 1 1 1 1 1 1 1 1 1 1 1 1 1 1 1 1 1 1 1 1 1 1 1 1 1 1 1 1 1 1 1 1 1 1 1 1 1 1 1 1 1 1 1 1 1 1 1 1 1 | 3 4 5 6 7 8 9 10 1   3 4 5 6 7 8 9 10 1   4 5 6 7 8 9 10 1 1 1 1 1 1 1 1 1 1 1 1 1 1 1 1 1 1 1 1 1 1 1 1 1 1 1 1 1 1 1 1 1 1 1 1 1 1 1 1 1 1 1 1 1 1 1 1 1 1 1 1 1 1 1 1 1 1 1 1 1 1 1 1 1 1 1 1 1 1 1 1 1 1 1 1 1 1 1 1 1 1 1 1 1 1 1 1 1 1 1 1< | 20.0 u<br>3 4 5 6 7 8 9 10 11 12<br>Readin<br>90<br>twp peak | 20.0 uS<br>3 4 5 6 7 8 9 10 11 12<br>0 0 0 0 0 0 0 0 0 0 0 0 0 0 0 0 0 0 0 | 20.0 uS   3 4 5 6 7 8 9 10 11 12   0 0   Reading Chip   90%   twp peak   Loop Peak   Loop Peak   Loop Peak   Reading Chip   n Reiter unten "Buffer" drücke, sehe ich for   D I 2 3 4 5 6 7 8 9 A B C D E F   FF FF FF FF FF FF FF FF FF FF FF FF FF | 20.0 uS 20.0 uS   3 4 5 6 7 8 9 10 11 12 0N   B B B B B B B B B B B B B B B B B B B | 20.0 uS   3 4 5 6 7 8 9 10 11 12   0 0 0   1 0 0 0 0   1 0 0 0 0   1 0 0 0 0   1 0 0 0 0   1 0 0 0 0   1 0 0 0 0   1 0 0 0 0   1 0 0 0 0   1 0 0 0 0   1 0 0 0 0   1 0 0 0 0   1 0 0 0 0   1 1 0 0 0 0   1 1 0 0 0 0   1 1 0 0 0   1 1 2 3 4 5 6 7 8 9 10   1 2 3 4 5 6 7 8 9 A   1 2 3 4 5 6 7 8 9 A   1 2 3 4 5 6 7 8 9 A   1 2 3 4 5 6 7 8 9 A   1 2 3 4 5 6 7 8 9 A   2 1 2 3 4 5 6 7 8 9 A   2 1 2 3 4 5 6 7 8 9 A   2 1 2 3 4 5 6 7 8 9 A   2 1 2 3 4 5 6 7 8 9 A   2 1 2 3 4 5 6 7 8 9 A   2 1 2 3 4 5 6 7 8 9 A   2 1 2 3 4 5 6 7 8 9 A   2 1 2 3 4 5 6 7 8 9 A   2 1 2 3 4 5 6 7 8 9 A   2 1 2 3 4 5 6 7 8 9 A   2 1 2 3 4 5 6 7 8 9 A   3 1 2 3 4 5 6 7 8 9 A   4 5 6 7 8 9 A   5 7 7 7 7 7 7 7 7 7 7 7 7 7 7 7 7 7 7 7 | 20.0 uS   3 4 5 6 7 8 9 101112   N   Reading Chip   Printer During   reading Chip   reading Chip   reading Chip   reading Chip   reading Chip   reading Chip   reading Chip   reading Chip   reading Chip   reading Chip   reading Chip   reading Chip   reading Chip   reading Chip   reading Chip   reading Chip   reading Chip   n Reiter unten "Buffer" drücke, sehe ich folgendes:   pm PCB35(0.9806)-   reading Chip   reading Chip   reading Chip   reading Chip   reading Chip   reading Chip   reading Chip   reading Chip   reading Chip   reading Chip   reading Chip   reading Chip   reading Chip   reading Chip   reading Chip   reading Chip   reading Chip   reading Chip   rea |

Na klar, das war ein unprogrammierter Flash.

Wenn ich oben die Action-Taste drücke und Clear Buffer und Auswahl AA55 drücke, wird der Buffer mit dem ausgewählten Muster überschrieben:

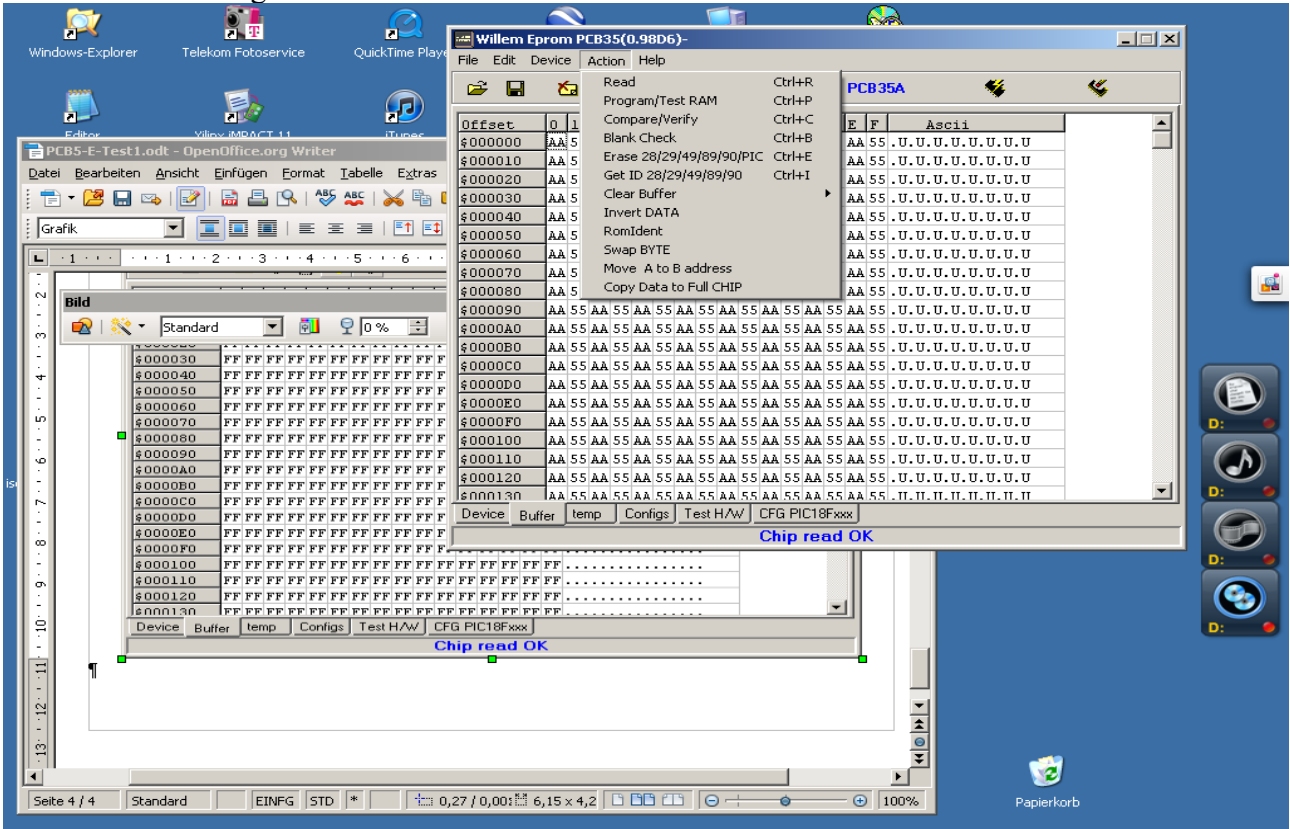

Und nun kann ich den Buffer ins Chip schreiben mit dem Symbol Chip+Blitz (rechts oben) oder Action + Program)Test RAM. Das sieht dann so aus (hier hat er gerade programmiert und macht verify):

| 🛲 Willem Eprom PCB35(0.98D6)-                                                                                          |                                   |
|----------------------------------------------------------------------------------------------------|-----------------------------------|
| <u>Eile Edit Device Action H</u> elp                                                                                   |                                   |
| 🖙 🖬 🖄 🏷 惧 🍫 🎨 LB 🗛                                                                                                    | >B PCB35A 🐐 🐇                     |
| Device Select   395F/49F020     Size & Checksum   0x3FFFF   0x0000     Shift & Pattern adr   A0> A17   0x020000     WP |                                   |
| Verifyi                                                                                                    | ng chip sr Settings               |
| 44                                                                                                    | \$2 Write UxFF<br>\$2 Programming |
| twp peak twc peak                                                                                                    | Cancel () 0<br>pe 16 Bit Add 💌    |
|                                                                                                    | Printer Port LPT1 (0x378)         |
| Device Buffer temp Configs Test H/W CF                                                                                 | G PIC18Fxxx                       |
| Ve                                                                                                    | erifying chip                     |

Und siehe da, beim Rücklesen steht es tatsächlich noch drin. Und so sieht das Chip ID aus:

| 🚟 Willem Eprom PCB3                                               | 35(0.98D6)- 395F/-                                                    | 49F020 In                                               | nage        |            |                   |
|-------------------------------------------------------------------|-----------------------------------------------------------------------|---------------------------------------------------------|-------------|------------|-------------------|
| <u>Eile E</u> dit <u>D</u> evice <u>A</u> ct                      | ion <u>H</u> elp                                                      |                                                         |             |            |                   |
| 🖻 🖬 🛛 🖄 🍣                                                         | і 惧 🍫 🎨 LB                                                            | A->B                                                    | PCB35A      | <b>%</b>   | <b>~</b>          |
| Device Select<br>Size & Checksum<br>Shift & Pattern adr<br>twP 77 | 39SF/49F0:<br>0x3FFFF 0x0<br>A0> A17 0x0<br>6 7 8 9 10 1<br>0 0 0 0 0 | 20<br>DEA<br>120000<br>2.0 uS<br>20.0 uS<br>1 12<br>0 N |             |            |                   |
|                                                                   |                                                                       | Electror                                                | iic ID      |            | ttings            |
|                                                                   | Manufacture                                                           | 0xBF                                                    | SST / Sanyo | Skip Writ  | e OxFF            |
|                                                                   | Device code                                                           | 0xB6                                                    | SST39SF020A | Fast Prog  | ramming           |
|                                                                   |                                                                       |                                                         | ОК          | iset (Hex) | 0<br>16 Bit Add 💌 |
|                                                                   |                                                                       |                                                         |             | nter Port  | LPT1 (0x378) 💌    |
| Device Buffer temp                                                | Configs Test HA                                                       | V CFG PI                                                | C18Fxxx     |            |                   |
|                                                                   |                                                                       | Hardwa                                                  | ire present |            |                   |

Und so sieht der Inhalt des BIOS aus:

| 🛲 Willem Ep                  | rom   | PCB:        | 35((     | ).98 | 3D6        | )-1        | Mal   | aEX | (M- | Bio         | 5-0  | orig      | .BI  | N  |            |                | _ 🗆 🗙    |
|------------------------------|-------|-------------|----------|------|------------|------------|-------|-----|-----|-------------|------|-----------|------|----|------------|----------------|----------|
| <u>File E</u> dit <u>D</u> e | evice | <u>A</u> ct | ion      | He   | elp        |            |       |     |     |             |      |           |      |    |            |                |          |
| 🛩 🖬                          | ×.    | 1 🤹         | ļ        | ļ    | <b>%</b> , | <b>1</b> , |       | LB  |     | <b>A</b> -> | B    |           |      | PC | <b>B</b> 3 | 5A 🐝 🕯         | <b>y</b> |
| Offset                       | 0     | L 2         | 3        | 4    | 5          | 6          | 7     | 8   | 9   | A           | в    | С         | D    | E  | F          | Ascii          |          |
| \$00DFA0                     | FF F  | FF FF       | FF       | FF   | FF         | FF         | FF    | FF  | FF  | FF          | FF   | FF        | FF   | FF | FF         |                |          |
| \$00DFB0                     | FF F  | FF FF       | FF       | FF   | FF         | FF         | FF    | FF  | FF  | FF          | FF   | FF        | FF   | FF | FF         |                |          |
| \$00DFC0                     | FF F  | FF FF       | FF       | FF   | FF         | FF         | FF    | FF  | FF  | FF          | FF   | FF        | FF   | FF | FF         |                |          |
| \$00DFD0                     | FF F  | FF FF       | FF       | FF   | FF         | FF         | FF    | FF  | FF  | FF          | FF   | FF        | FF   | FF | FF         |                |          |
| \$00DFE0                     | FF F  | FF FF       | FF       | FF   | FF         | FF         | FF    | FF  | FF  | FF          | FF   | FF        | FF   | FF | FF         |                |          |
| \$00DFF0                     | FF F  | FF FF       | FF       | FF   | FF         | FF         | FF    | FF  | FF  | FF          | FF   | FF        | FF   | FF | FF         |                |          |
| \$00E000                     | EE 8  | 8 41        | 43       | 50   | 49         | 44         | 53    | 44  | 54  | OC          | 00   | 5A        | 10   | 00 | 00         | ACPIDSDTZ      |          |
| \$00E010                     | 00 4  | 10 6 F      | F8       | 0F   | 44         | 53         | 44    | 54  | E4  | 25          | 00   | 00        | 01   | CA | 43         | .@oDSDT.%C     |          |
| \$00E020                     | 59 5  | 8 47        | 58       | 4D   | 0F         | 53         | 59    | 53  | 46  | 65          | 78   | 78        | 78   | 01 | 10         | YXGXM.SYSFexxx |          |
| \$00E030                     | 00 0  | 0 40        | 53       | 46   | 54         | 00         | 0B    | 20  | 1B  | OF          | 08   | 56        | 45   | 52 | 53         | MSFTVERS       |          |
| \$00E040                     | 123   | 32 03       | OD       | 50   | 72         | 6F         | 6A    | 65  | 63  | 74          | 0F   | ЗA        | 20   | 4F | 45         | .2Project.:.OE |          |
| \$00E050                     | 4D 7  | 8 00        | OD       | 44   | 61         | 74         | 65    | ЗA  | 20  | 31          | 32   | ΟD        | 2F   | 31 | 37         | MxDate:.12./17 |          |
| \$00E060                     | 2F 3  | 31 39       | 39       | 37   | 00         | OD         | 56    | 65  | 72  | 73          | 20   | 12        | 02   | 2E | 30         | /1997Vers0     |          |
| \$00E070                     | 30 2  | 20 03       | OF       | 00   | 10         | 13         | 5C    | 5F  | 50  | 52          | 5F   | 5B        | 83   | 0B | 43         | 0\_PR_[C       |          |
| \$00E080                     | 50 5  | 55 30       | 01       | OF   | 00         | AC         | 00    | 00  | 06  | 10          | 06   | 5C        | 5F   | 47 | 50         | PU0\_GP        |          |
| \$00E090                     | 45 0  | 8 54        | 59       | 52   | 02         | 44         | ΟA    | 01  | 20  | 07          | 03   | 57        | 52   | ΟA | 02         | E.TYR.DWR      |          |
| \$00E0A0                     | 30 0  | )E 02       | 57       | 0A   | 03         | 20         | 15    | 03  | 49  | 44          | ΟA   | 04        | 30   | 07 | 02         | 0WIDO          |          |
| \$00E0B0                     | 4F 0  | A 40        | 20       | 23   | 0B         | 4E         | 4F    | ΟA  | 80  | 08          | 41   | 44        | 57   | 44 | 0B         | 0.@.#.NOADWD.  |          |
| \$00E0C0                     | 00 0  | 220         | 08       | 00   | 44         | 20         | 08    | 06  | 03  | 08          | 44   | 41        | 42   | 59 | 0C         | DDABY.         |          |
| SUUEUDU                      | 120 5 | 1 00        | loo      | 20   | ΠA         | <u>n1</u>  | 57    | 44  | 20  | ΠA          | nn   | <u>n2</u> | 30   | ΠA | nn         | INDO           | <u> </u> |
| Device Buf                   | fer 上 | emp         | <u>_</u> | Conf | igs        | <u></u>    | est I | H/M | ۷.  | CFC         | à Pl | C18       | BFxx | ×  |            |                |          |
|                              |       |             |          |      |            |            |       |     |     | Ch          | ip   | re        | ad   | 0  | ĸ          |                |          |

Und hier ist das Ende des BIOS:

| 🛲 Willem I                | Epror         | n Pl | CB3          | 5(( | ).98       | 3D6        | )- N | ٩al   | aE> | M- | Bio         | 5-0  | orig | .BI | ۲  |            |                  | _ 🗆 🗙    |
|---------------------------|---------------|------|--------------|-----|------------|------------|------|-------|-----|----|-------------|------|------|-----|----|------------|------------------|----------|
| <u>F</u> ile <u>E</u> dit | <u>D</u> evic | e ,  | <u>A</u> cti | on  | <u>Η</u> ε | lp         |      |       |     |    |             |      |      |     |    |            |                  |          |
| 🖻 🔒                       | 2             | 5    | \$           | ļ   | ļ          | <b>Q</b> , | 1    | ₽     | LB  |    | <b>A</b> -> | B    |      |     | PC | <b>B</b> 3 | 5A 🐝 🔇           | <b>6</b> |
| Offset                    | 0             | 1    | 2            | 3   | 4          | 5          | 6    | 7     | 8   | 9  | A           | в    | С    | D   | E  | F          | Ascii            |          |
| \$03FED0                  | 00            | 00   | 00           | 00  | 00         | 00         | 00   | 00    | 00  | 00 | 00          | 00   | 00   | 00  | 00 | 00         |                  |          |
| \$03FEE0                  | 00            | 00   | 00           | 00  | 00         | 00         | 00   | 00    | 00  | 00 | 00          | 00   | 00   | 00  | 00 | 00         |                  |          |
| \$03FEF0                  | 00            | 00   | 00           | 00  | 00         | 00         | 00   | 00    | 00  | 00 | 00          | 00   | 00   | 00  | 00 | 00         |                  |          |
| \$03FF00                  | 00            | 00   | 00           | 00  | 00         | 00         | 00   | 00    | 00  | 00 | 00          | 00   | 00   | 00  | 00 | 00         |                  |          |
| \$03FF10                  | 00            | 00   | 00           | 00  | 00         | 00         | 00   | 00    | 00  | 00 | 00          | 00   | 00   | 00  | 00 | 00         |                  |          |
| \$03FF20                  | 00            | 00   | 00           | 00  | 00         | 00         | 00   | 00    | 00  | 00 | 00          | 00   | 00   | 00  | 00 | 00         |                  |          |
| \$03FF30                  | 00            | 00   | 00           | 00  | 00         | 00         | 00   | 00    | 00  | 00 | 00          | 00   | 00   | 00  | 00 | 00         |                  |          |
| \$03FF40                  | 00            | 00   | 00           | 00  | 00         | 00         | 00   | 00    | 00  | 00 | 00          | 00   | 00   | 00  | 00 | 00         |                  |          |
| \$03FF50                  | 00            | 00   | 00           | 00  | 00         | 00         | 00   | 00    | 00  | 00 | 00          | 00   | 00   | 00  | 00 | 00         |                  |          |
| \$03FF60                  | 00            | 00   | 00           | 00  | 00         | 00         | 00   | 00    | 00  | 00 | 00          | 00   | 00   | 00  | 00 | 00         |                  |          |
| \$03FF70                  | 00            | 00   | 00           | 00  | 00         | 00         | 00   | 00    | 00  | 00 | 00          | 00   | 00   | 00  | 00 | 00         |                  |          |
| \$03FF80                  | 42            | 6F   | 6F           | 74  | 20         | 4C         | 6F   | 61    | 64  | 65 | 72          | 2E   | 20   | 43  | 6F | 70         | Boot.LoaderCop   |          |
| \$03FF90                  | 79            | 72   | 69           | 67  | 68         | 74         | 20   | 28    | 63  | 29 | 20          | 31   | 39   | 39  | 38 | 2D         | yright.(c).1998- |          |
| \$03FFA0                  | 32            | 30   | 30           | 30  | 20         | 49         | 6E   | 73    | 79  | 64 | 65          | 20   | 53   | 6F  | 66 | 74         | 2000.Insyde.Soft |          |
| \$03FFB0                  | 77            | 61   | 72           | 65  | 20         | 43         | 6F   | 72    | 70  | 2E | 00          | 00   | 00   | 00  | 00 | 00         | ware.Corp        |          |
| \$03FFC0                  | DD            | 88   | 42           | 4C  | 42         | 4C         | 4B   | 46    | 4C  | 20 | 00          | 31   | 2E   | 30  | 30 | 2E         | BLBLKFL1.00.     |          |
| \$03FFD0                  | 30            | 32   | 00           | 30  | 33         | 2F         | 32   | 38    | 2F  | 39 | 36          | 00   | 30   | 30  | 30 | 30         | 02.03/28/96.0000 |          |
| \$03FFE0                  | EA            | 00   | 00           | 00  | FE         | 00         | 00   | 00    | 00  | 00 | 00          | 00   | 00   | 00  | 00 | 00         |                  |          |
| \$03FFF0                  | EA            | EO   | lF           | 00  | FE         | FF         | FF   | FF    | FF  | FF | FF          | FF   | FF   | FF  | FF | 12         |                  | <b>_</b> |
| Device Br                 | uffer         | ter  | np           | J   | Conf       | igs        | Te   | est I | ΗÆ  | 7  | CFC         | à Pl | C18  | Fxx | ×  |            |                  |          |
|                           |               |      |              |     |            |            |      |       |     |    | Ch          | ip   | re   | ad  | 0  | <b>K</b>   |                  |          |

Wunderbar. Alles was ich brauchte hat funktioniert.